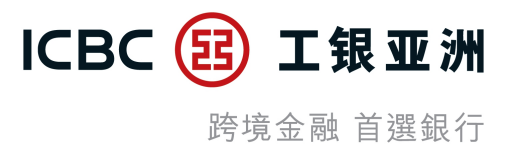

# 手機銀行流動保安編碼(密碼/生物識別) 登錄及交易驗證服務

## 【教學示範】

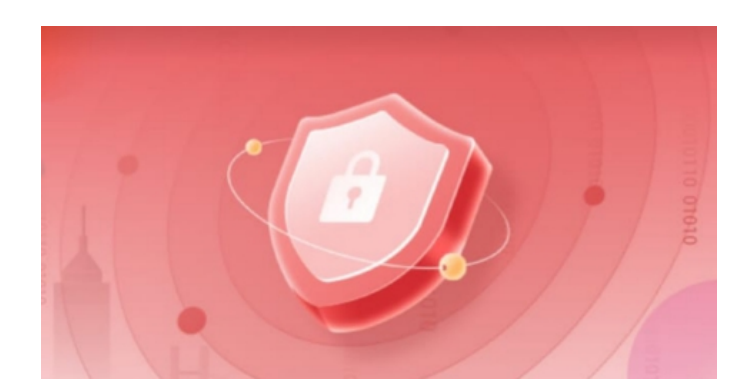

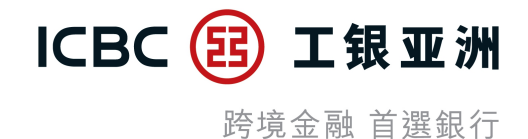

### 一、啟用流動保安編碼服務

- 二、啟用流動保安編碼生物認證登錄服務及生物認證交易服務
- **三**、停用流動保安編碼生物認證交易服務
- 四、停用流動保安編碼生物認證登錄服務
- **五、**使用流動保安編碼密碼登錄
- **六、**使用流動保安編碼生物識別登錄
- 七、使用流動保安編碼登錄後免除投資服務、小額轉賬及低風險交易的交易驗證
- 八、使用流動保安編碼生物認證辦理高風險交易驗證

一、啟用流動保安編碼服務 (1/2)

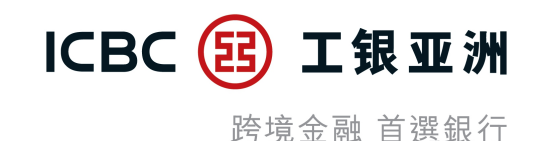

#### - 登錄手機銀行應用程式後, 可按提示信息或在「<mark>我>服務與設置」</mark>中啟用流動保安編碼服務。

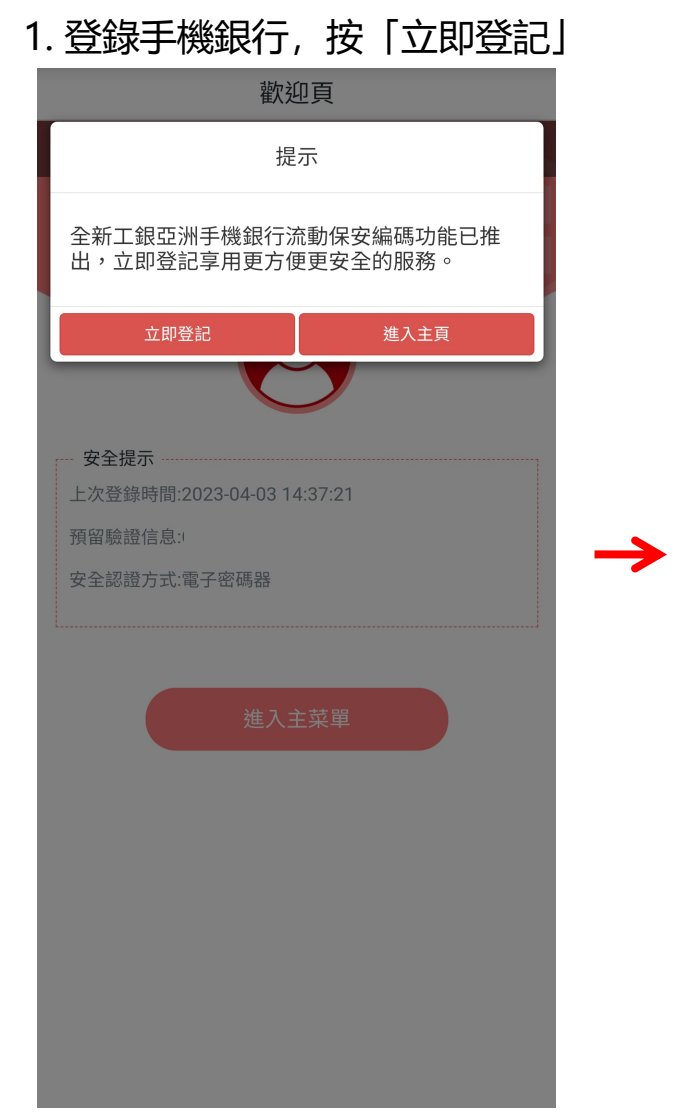

#### 2. 閱覽及同意條款及細則

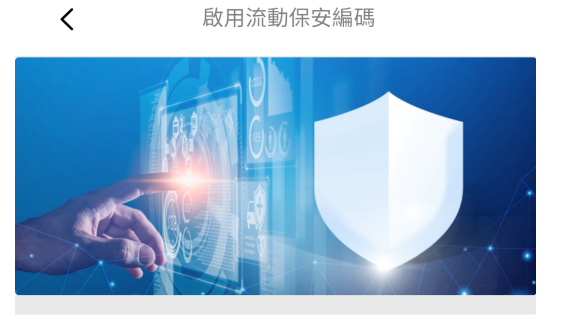

只需3個步驟即完成 請按照提示進行身份驗證,請準備好您的身份證 件信息

**驗證一次性短訊** 請留意接收驗證短信之驗證碼

設置流動保安編碼密碼 密碼僅支持6位數字。

#### ✓ 本人同意此服務之條款及細則

立即啟用!

#### 3. 隨機驗證3位身份證號碼 < 啟用流動保安編碼 3 身份證件號驗證 驗證一次性短訊 建立保安密碼 身份證件上的字母或數字之 (查看示例) ? ? ? 第1位 第5位 第6位 檢驗預留信息 提示: 1.請輸入開戶時使用的個人身份證件(例如:香港身份證) 上的數字或字母,如香港身份證號為A123456(7),需要驗 證第1位,第3位,第6位,則輸入A,2,5進行驗證即可。 2.身份證件中括號內的字母或數字和一些系統未能支援的符 號如"="、"、"、"/"及"()"一律不包括在内。 3.請輸入你的身份證件號碼以啟用流動保安編碼。

## 一、啟用流動保安編碼服務 (2/2)

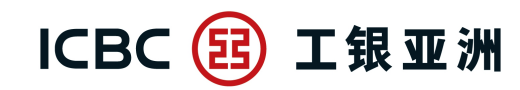

跨境金融 首選銀行

#### - 因保安理由, 您的「流動保安編碼」會在成功啟動的6小時後方會全面生效。在此期間, 您仍可使用「電子密碼器」進行 交易認證或以流動保安編碼登陸手機銀行服務。

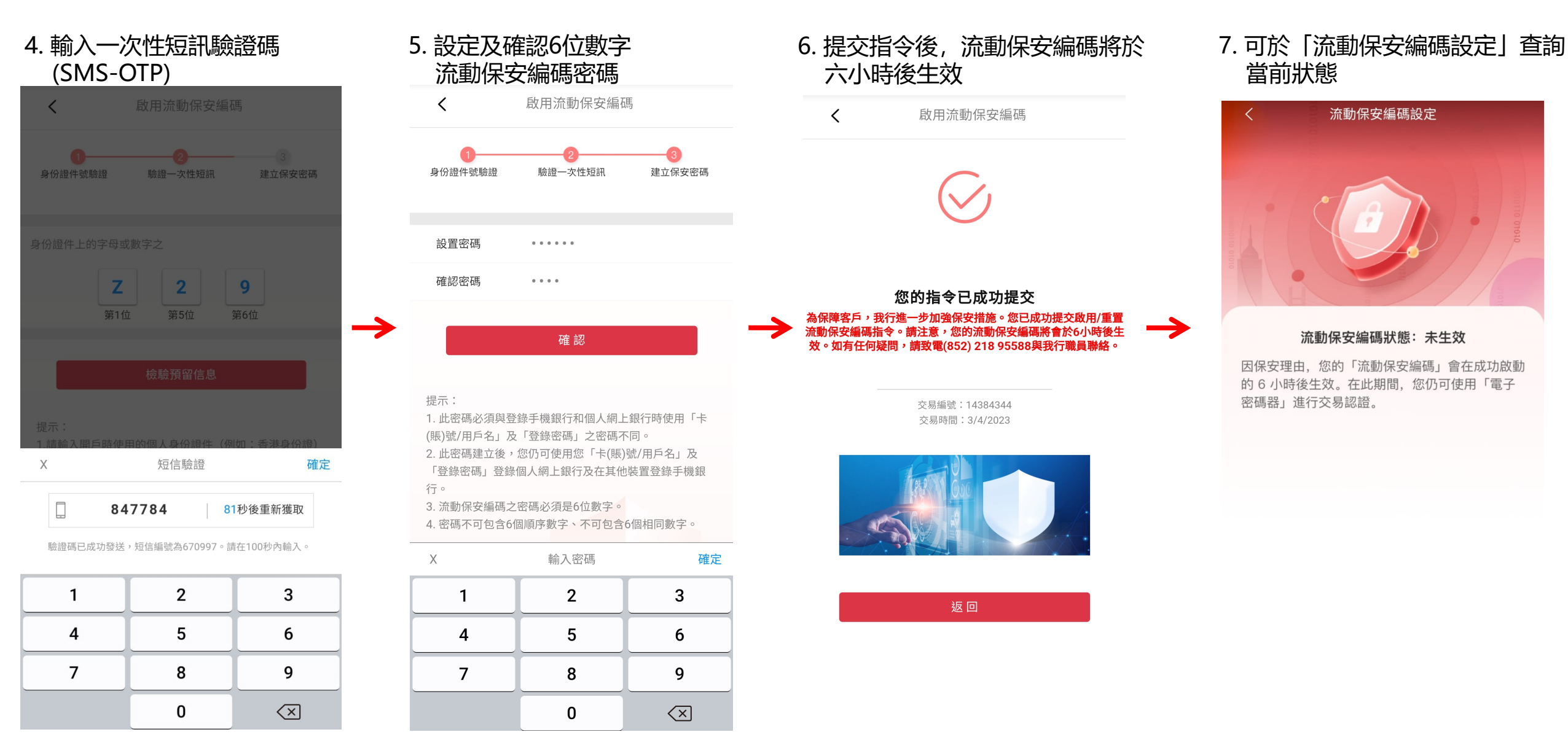

## 二、 啟用流動保安編碼生物認證登錄服務及生物認證交易服務 (1/3)

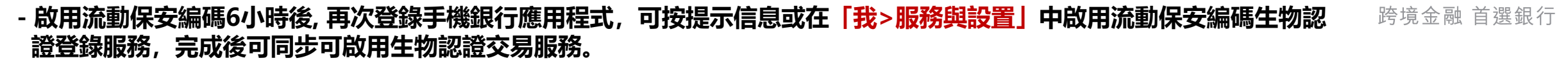

 1. 啟用流動保安編碼6小時後, 再次 登錄手機銀行應用程式按「立即 登記」

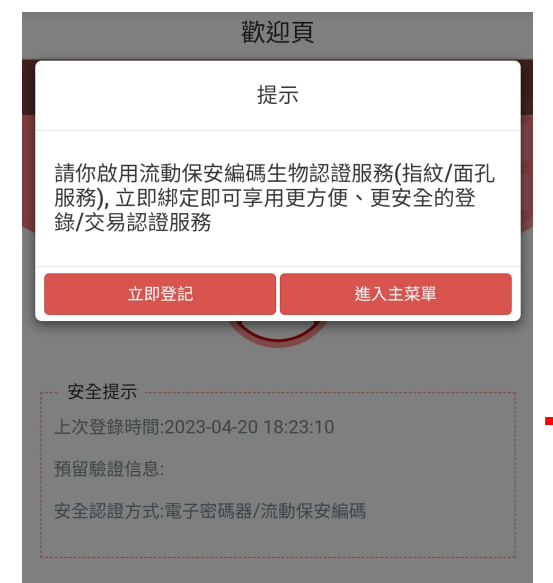

進入主菜單

2. 閱覽及同意相關的條款及細則

(條款與細則) **工銀亞洲『生物認證』服務之條款及細則**1.本條款及細則(「本條款」)適用於工 銀亞洲「生物認證」功能服務。該服務使 用生物識別憑據(包括指紋、面孔測繪圖 及任何其他生物認證資料)來確認閣下的 身份(「『生物認證』服務」)。「生物 認證」服務由中國工商銀行(亞洲)有限 公司(「工銀亞洲」、「本行」或「我 們」)提供。閣下登記及使用「生物認 證」服務,即代表閣下接受及同意本條 款。如閣下不接受本條款,閣下將無法登 入或使用「生物認證」服務。

 「生物認證」服務是一項使用(登記在 閣下的流動裝置上的)閣下的生物識別憑 據代替閣下的工銀亞洲個人手機銀行用戶 名/賬號/信用卡號及密碼,以確認閣下的 身份,讓閣下登入本行的手機銀行服務 (「手機銀行服務」)。

a. 您可以使用您在指定型號流動裝置上儲 存的生物認證資料(包括指紋、面孔測繪

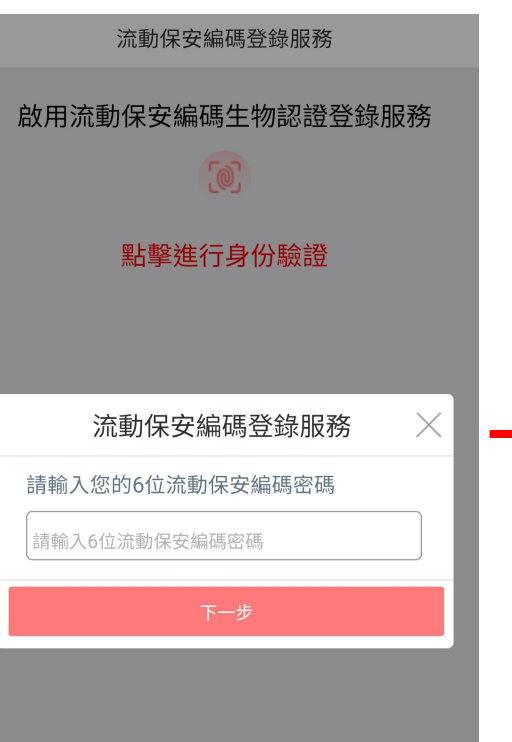

3. 輸入流動保安編碼密碼

 4. 進行生物認證 (Android系統為指紋驗證; iOS系統為Face ID)

ICBC (E)

工银亚洲

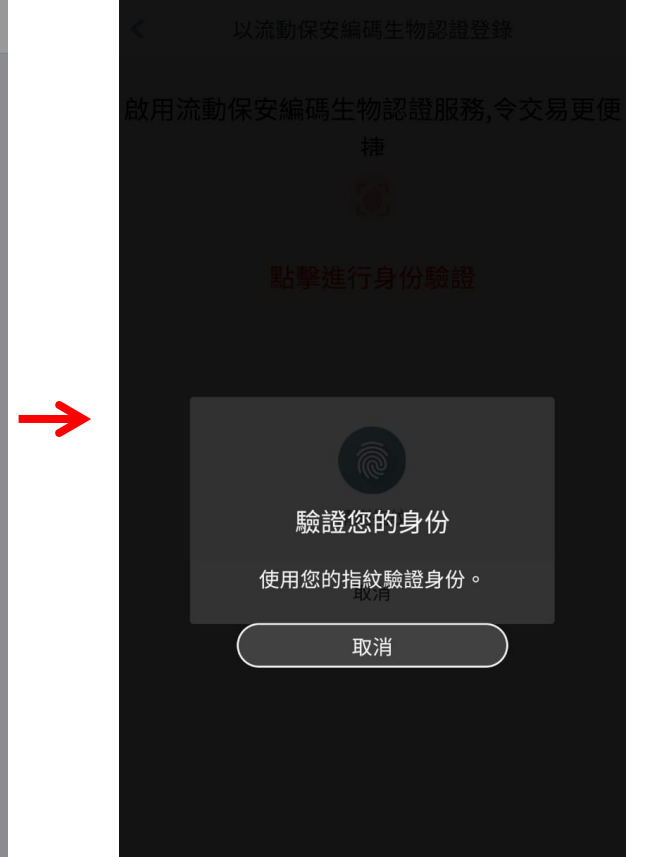

## 二、 啟用流動保安編碼生物認證登錄及生物認證交易服務 (2/3)

**ICBC </u>(1) <b>工银亚洲** 跨境金融 首選銀行

5. 驗證成功後,可按提示同步啟用 生物認證交易服務

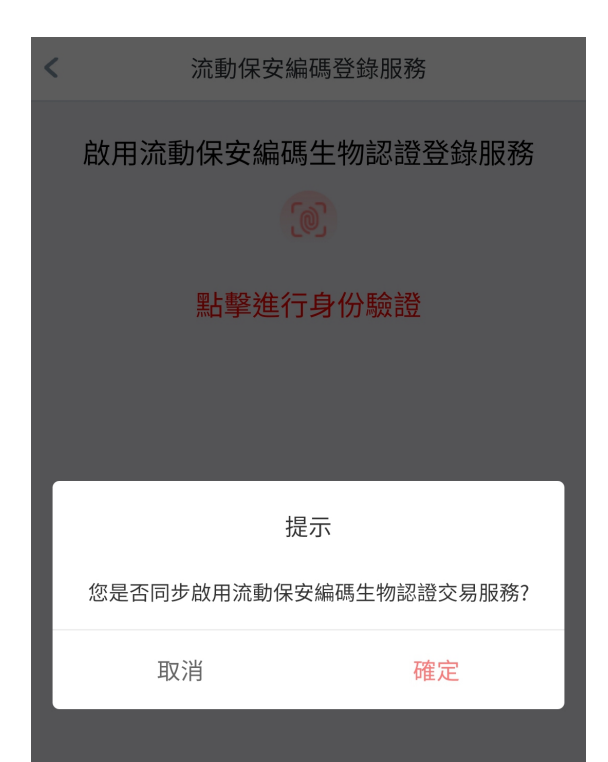

| (Android系統為指紋驗證;<br>iOS系統為Face ID ) |
|-------------------------------------|
| < 以流動保安編碼生物認證登錄                     |
| 啟用流動保安編碼生物認證服務,令交易更便<br>捷           |
|                                     |
| 點擊進行身份驗證                            |
|                                     |
|                                     |
| 驗證您的身份                              |
| 使用您的指紋驗證身份。                         |
| 取消                                  |
|                                     |
|                                     |
|                                     |
|                                     |

6 谁行牛物認證

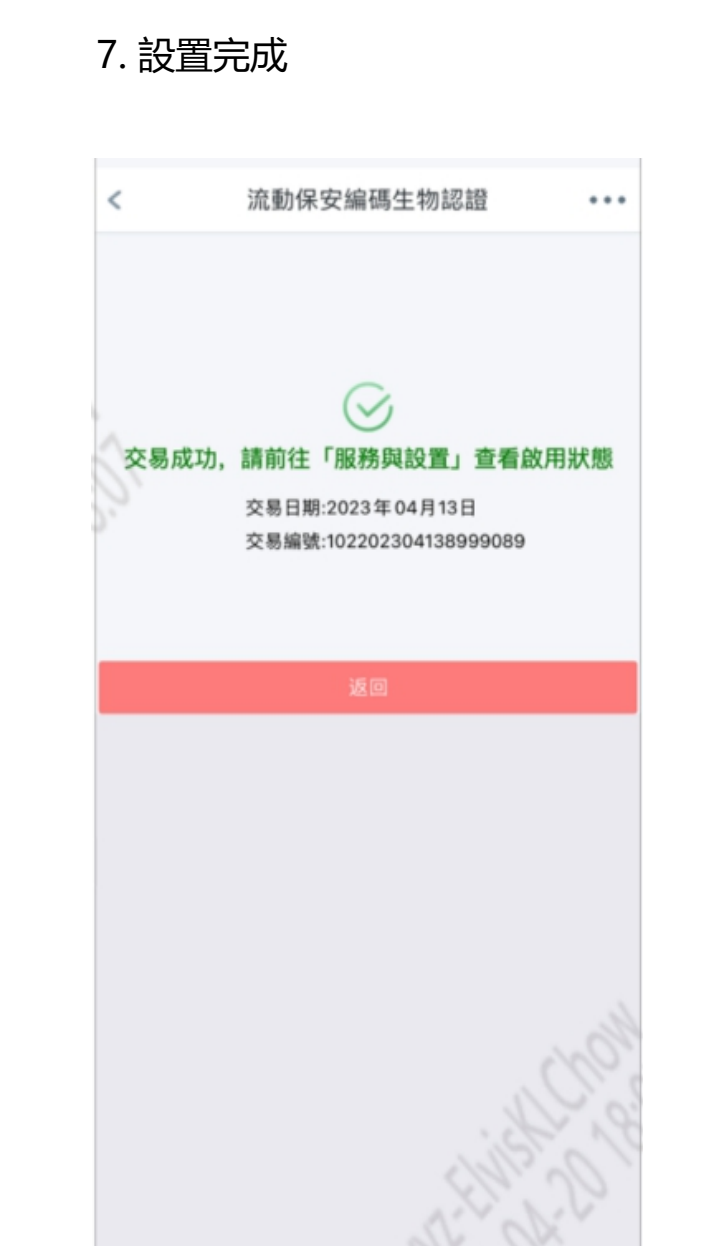

## 二、啟用流動保安編碼生物認證登錄及生物認證交易服務 (3/3)

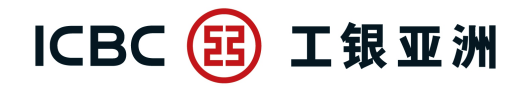

跨境金融 首選銀行

- 完成綁定後, 「服務與設置」中的「流動保安編碼指紋/人臉登錄服務」及「啟用流動保安編碼指紋/人臉交易認證」會顯示為已啟用; 並會實時收到SMS啟用通知。

| <        | 服務與設置          |   |
|----------|----------------|---|
|          | 修改聯絡資料         | > |
| <b>(</b> | 設定投資交易認證模式     | > |
|          | 設置語言           | > |
|          | 手勢登錄设置         | > |
|          | 流動保安編碼設置       | > |
|          | 電子密碼器校準        | > |
| Ð        | 修改登錄密碼         | > |
| R        | 註銷電子銀行         | > |
|          | 流動保安編碼指紋登錄服務   |   |
|          | 啟用流動保安編碼指紋交易認證 |   |

1.「流動保安編碼指紋/人臉登錄服務」SMS 啟用通知

【工銀亞洲】【通知】閣下的 手機銀行流動保安編碼指紋登 錄服務服務已啟用。查詢: (852)218 95588。

2. 「流動保安編碼指紋/人臉交易認證服務」SMS 啟用通知

【工銀亞洲】【通知】閣下的 手機銀行流動保安編碼指紋交 易認證服務已啟用。查詢: (852)218 95588。

## 三、停用流動保安編碼生物認證交易服務

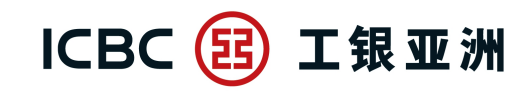

跨境金融 首選銀行

- 停用流動保安編碼<u>生物認證交易服務</u>後,當進行高風險交易時,需要<u>輸入6位數字的流動保安編碼密碼進行驗證</u>。

1. 在「服務與設置」,將''流動保安編碼 指紋/人臉交易認證''功能關閉

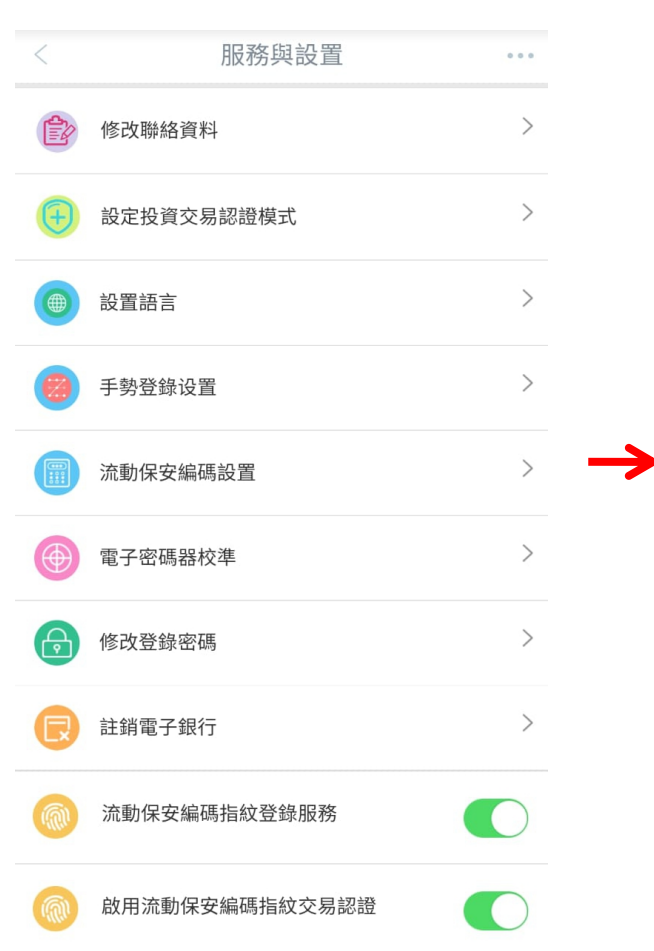

#### 2. 按「執行」確認停用服務

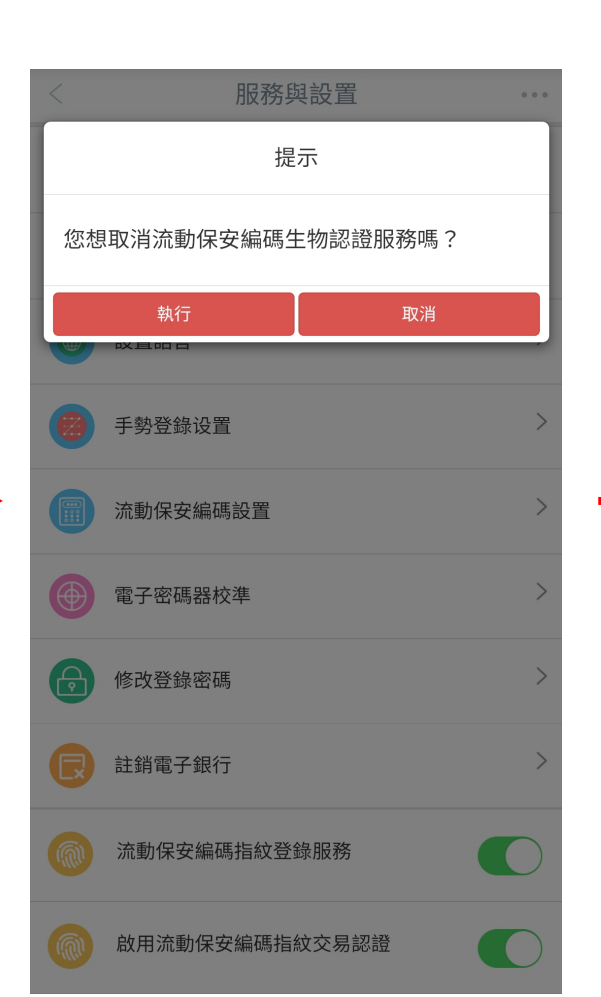

#### 3. 停用服務後, 「服務與設置」中的 「流動保安編碼指紋/人臉交易認證」 將顯示為停用(見下圖) 服務與設置 . . . 修改聯絡資料 設定投資交易認證模式 > > 設置語言 手勢登錄设置 > 流動保安編碼設置 > 電子密碼器校準 $\geq$ 修改登錄密碼 註銷電子銀行 > 流動保安編碼指紋登錄服務 啟用流動保安編碼指紋交易認證

#### 4. 停用服務後, 將實時收到SMS通知

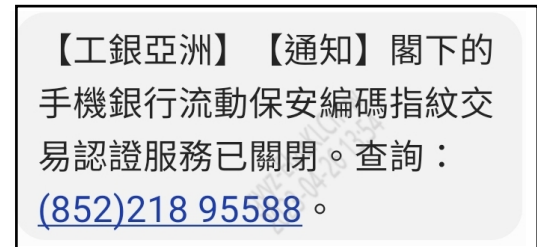

## 四 、 停用流動保安編碼生物認證登錄服務

 $\rightarrow$ 

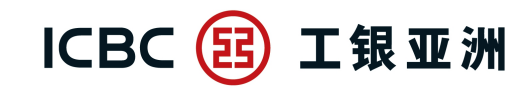

跨境金融 首選銀行

- 當停用<u>流動保安編碼生物認證登錄服務, 生物認證交易服務會一併關閉</u>。當再次登錄手機銀行或進行高風險交易時, 便需要<u>輸入6位數字的流動保安編碼密碼進行驗證</u>。

1. 在「服務與設置」, 將「流動保安編碼指 紋/人臉登錄服務」功能關閉 2. 按「執行」確認停用服務

 停用服務後,「服務與設置」中的「流動保安編碼
4. 關閉服務 指紋/人臉登錄服務」會顯示為已關閉。而「啟用
SMS通知 流動保安編碼指紋/人臉交易認證」亦會在關閉後隱藏。

4. 關閉服務後, 會實時收到2個 SMS通知

| <          | 服務與設置          |   |
|------------|----------------|---|
| Ê          | 修改聯絡資料         | > |
| Ð          | 設定投資交易認證模式     | > |
|            | 設置語言           | > |
|            | 手勢登錄设置         | > |
|            | 流動保安編碼設置       | > |
|            | 電子密碼器校準        | > |
| ß          | 修改登錄密碼         | > |
| R          | 註銷電子銀行         | > |
|            | 流動保安編碼指紋登錄服務   |   |
| <b>(M)</b> | 啟用流動保安編碼指紋交易認證 |   |

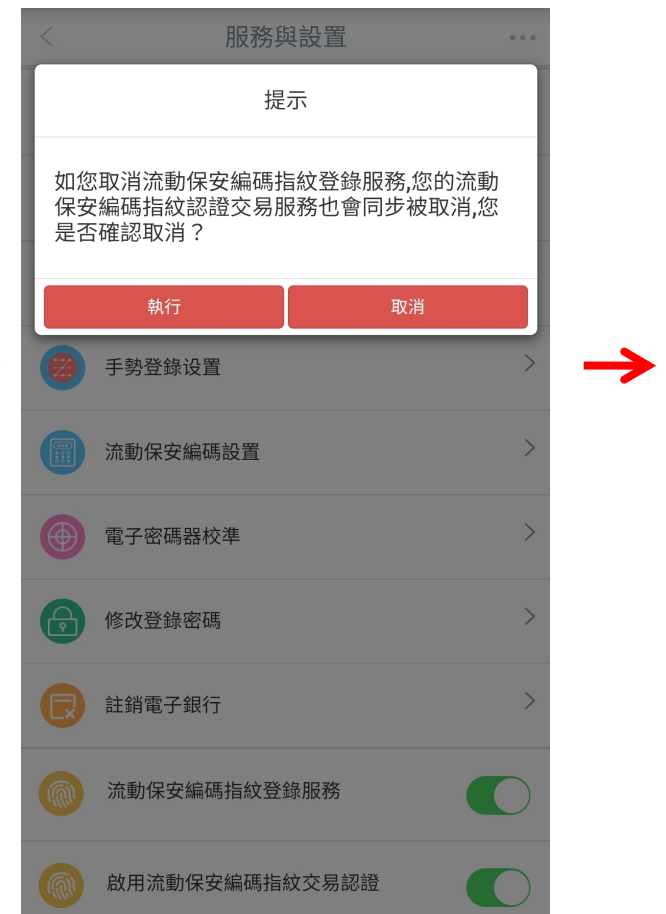

|   | <          | 服務與設置        | • • •      |
|---|------------|--------------|------------|
|   |            | 修改聯絡資料       | >          |
|   | •          | 設定投資交易認證模式   | >          |
|   |            | 設置語言         | >          |
| > | <b>(2)</b> | 手勢登錄设置       | >          |
|   |            | 流動保安編碼設置     | >          |
|   |            | 電子密碼器校準      | >          |
|   |            | 修改登錄密碼       | >          |
|   | R          | 註銷電子銀行       | >          |
|   |            | 流動保安編碼指紋登錄服務 | $\bigcirc$ |

【工銀亞洲】【通知】閣下的 手機銀行流動保安編碼指紋登 錄服務服務已關閉。查詢: (852)218 95588。

【工銀亞洲】【通知】閣下的 手機銀行流動保安編碼指紋交 易認證服務已關閉。查詢: (852)218 95588。

## 五、使用流動保安編碼密碼登錄

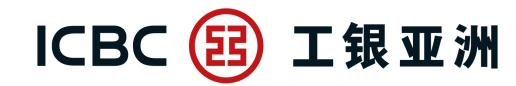

跨境金融 首選銀行

- **啟用流動保安編碼後,再次登錄時,即可使用流動保安編碼密碼進行登錄;即等同通過雙重認證(2FA),辦理指定交易時,無須重覆驗證。** \* 如首次使用流動保安編碼,需輸入一次性短訊驗證碼(SMS-OTP)

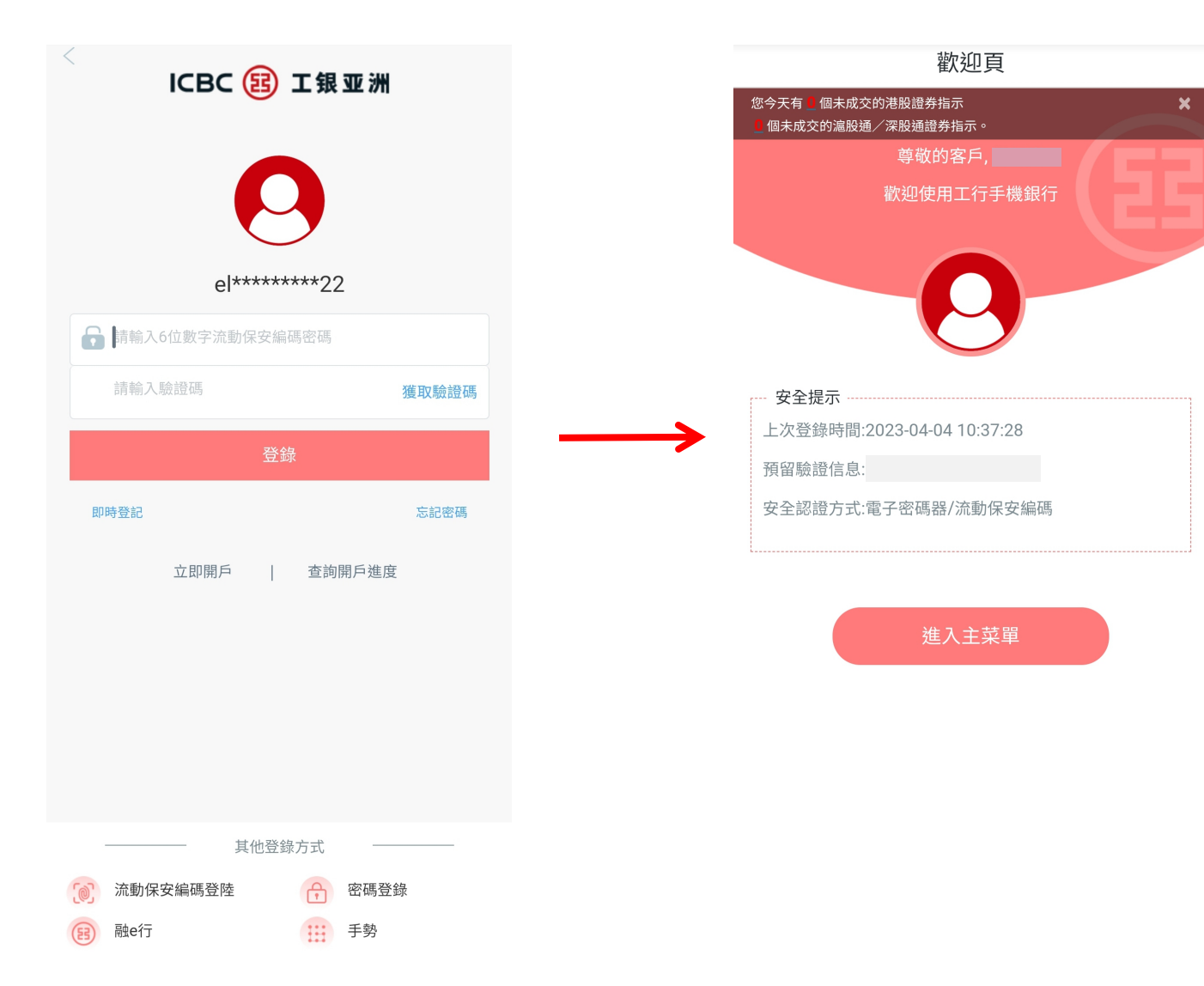

## 六、使用流動保安編碼生物識別登錄 (1/2)

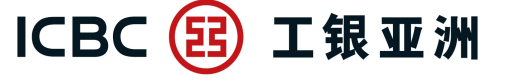

跨境金融 首選銀行

- 當成功啟用(第二部份)的流動保安編碼生物認證登錄後,每次打開手機銀行應用程式,在左上方按「登錄」後,便會預設彈出以流動保 安編碼生物認證(Android系統為指紋驗證;iOS系統為Face ID)登錄。成功登錄後,即等同已通過雙重認證(2FA)。

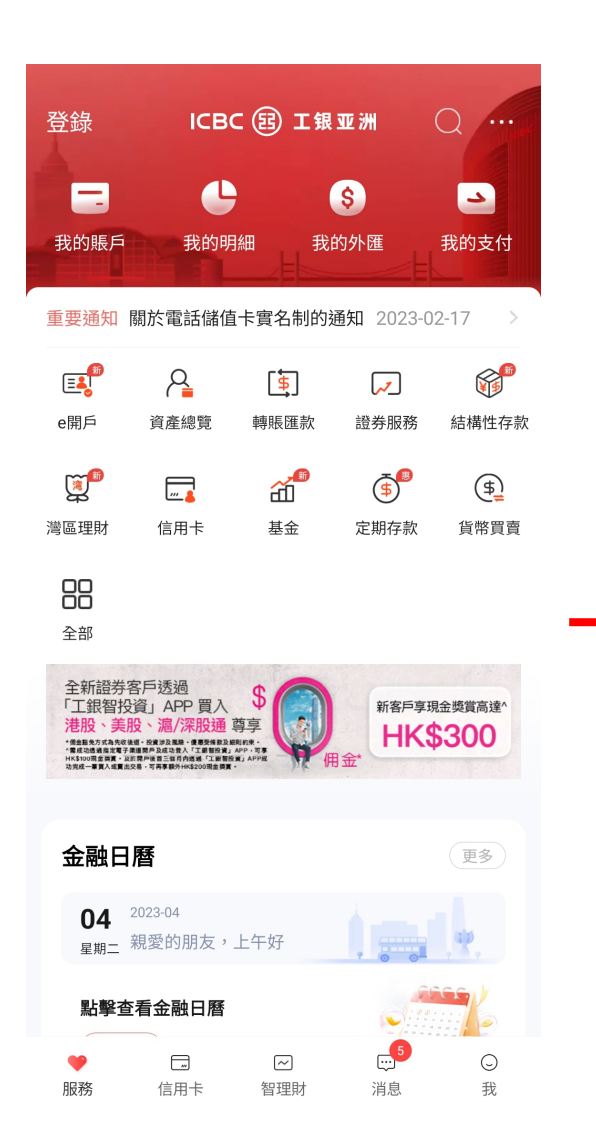

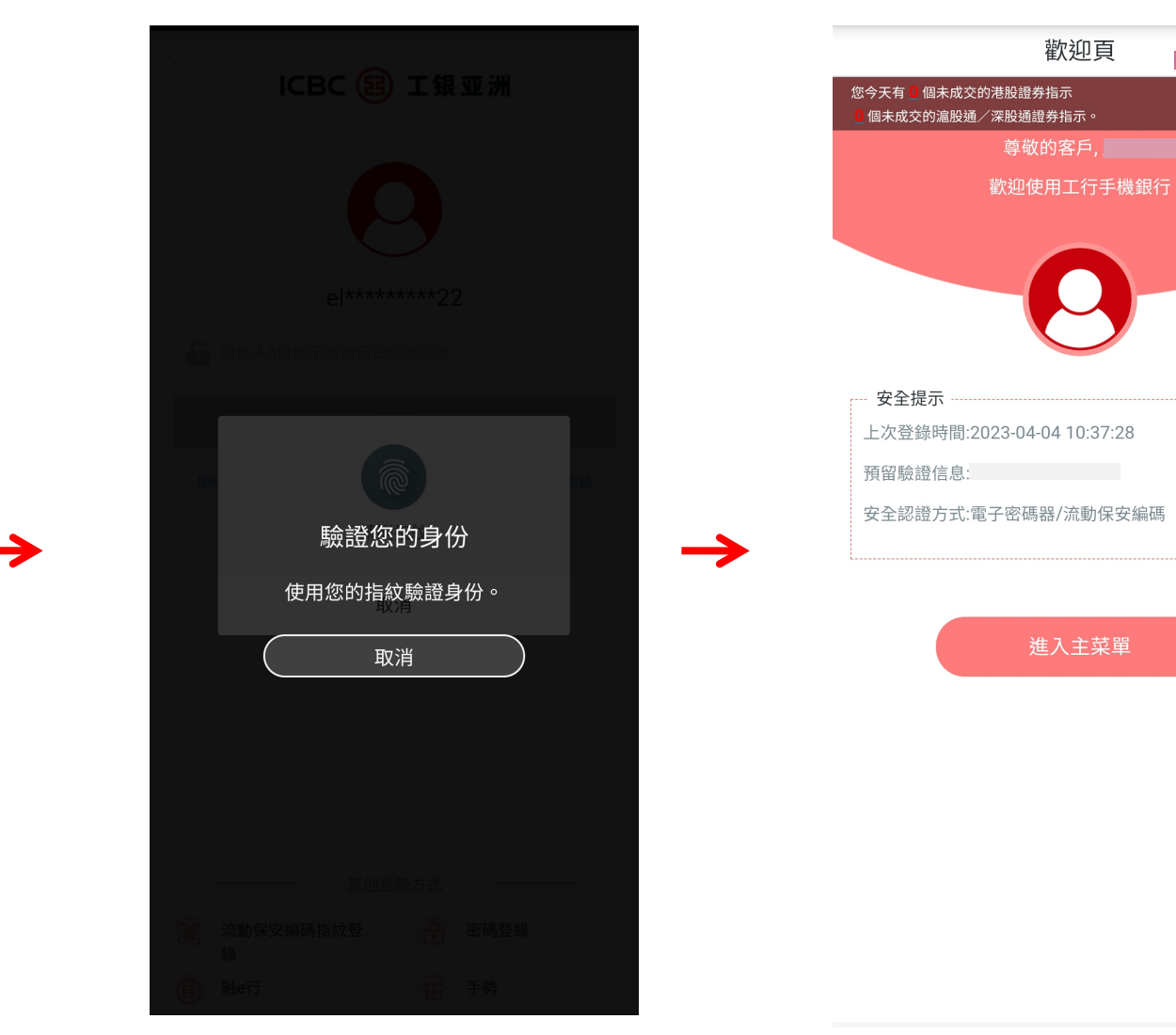

六、使用流動保安編碼生物識別登錄 (2/2)

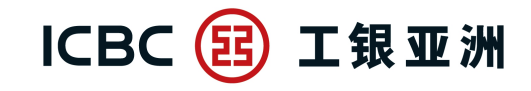

跨境金融 首選銀行

- 如在流動保安編碼生物認證過程中按 「取消」,手機會返回登錄頁,並預設以 「流動保安編碼密碼」登錄,客戶亦可切換以 「密碼登錄」/「融e行」/ 「手勢」進行登錄。

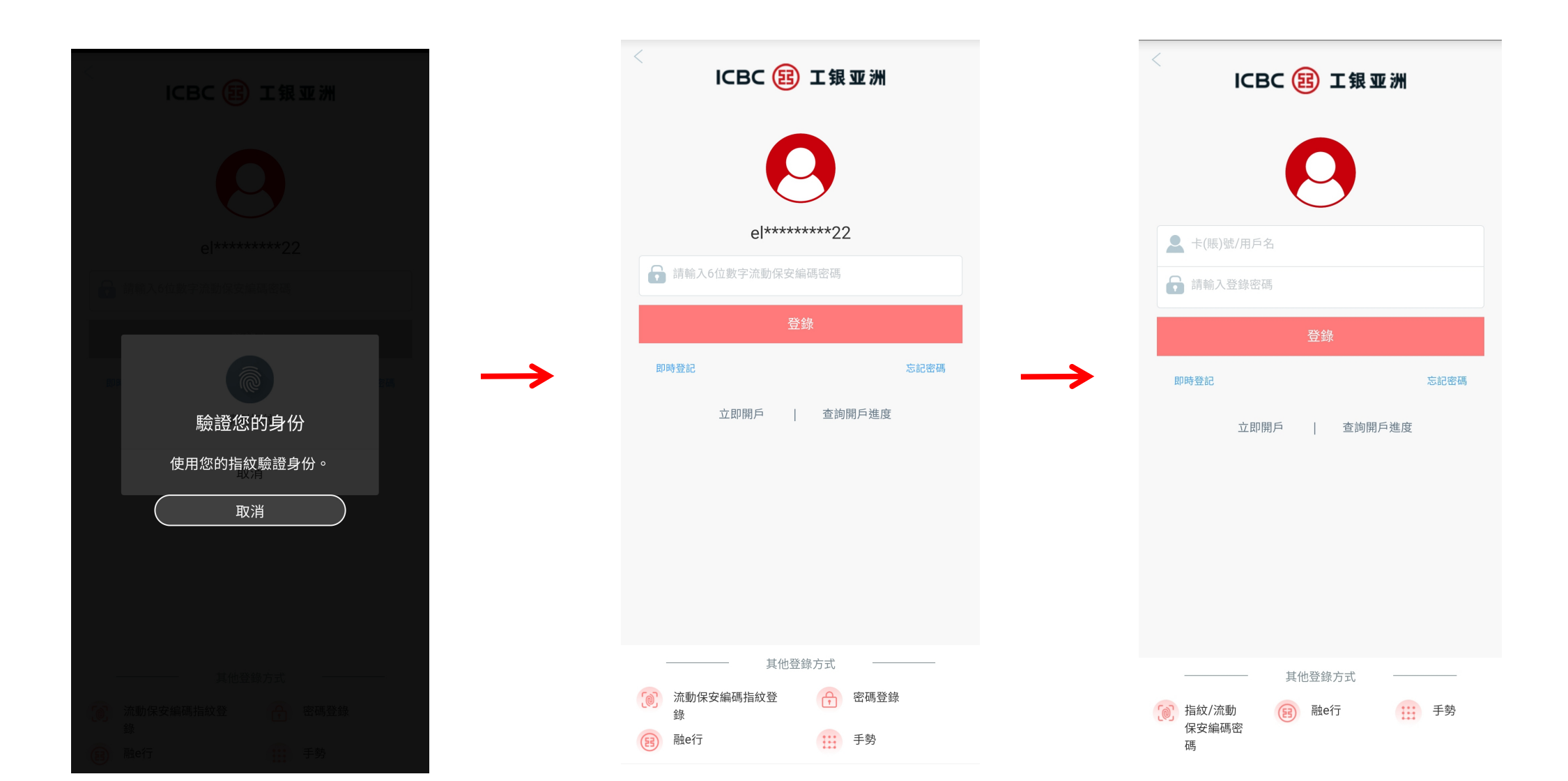

## 七、使用流動保安編碼登錄後免除投資服務、小額轉賬及低風險交易的交易驗證

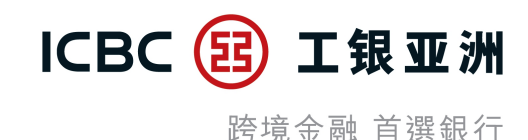

#### 成功以流動保安編碼密碼/生物認證登錄:

1. 進行投資服務時, 無需以一次性短訊驗證碼(SMS-OTP)或使用電子密碼器(Password Token)重複驗證

2. 辦理小額轉賬時, 無需以一次性短訊驗證碼(SMS-OTP)或使用電子密碼器(Password Token)重複驗證

3. 進行其他低風險交易時, 可免除輸入登錄密碼(Login Password)

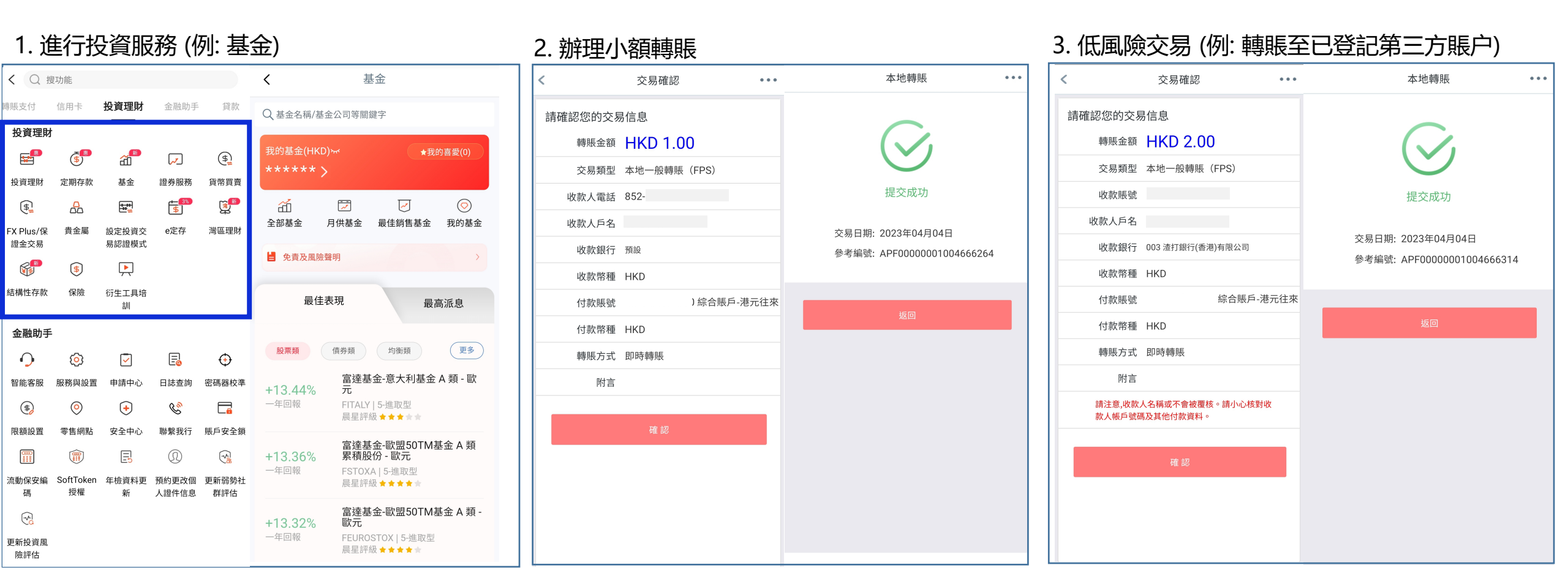

## 八、使用流動保安編碼生物認證辦理高風險交易驗證

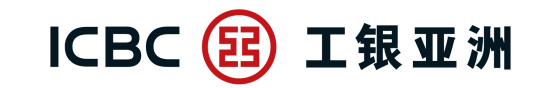

跨境金融 首選銀行

#### - 辦理高風險交易時, 即使以流動保安編碼密碼/生物認證登錄, 在交易時仍需再次以生物識別 / 輸入流動保安編碼密碼進行認證。

#### 1. 高風險交易 (例: 登記第三方收款賬户) 2. 使用生物識別 / 輸入流動保安編碼密碼進行認證 3. 交易完成 登記第三方賬戶 ... < ... ... < 收款人戶名 收款人戶名 收款賬號 收款賬號 收款銀行所在國家地 收款銀行所在國家地 香港 品 品 登記成功 收款銀行 012 中國銀行(香港)有限公司 收款銀行 您所登記的第三方賬戶將於6小時后生效。 附言(如適用,請輸入英文) 附言(如適用,請輸入英文) 交易日期: 2023年04月04日 轉賬幣種 支付身份認證 $\times$ 交易編號: 102202304047896781 或 等值港幣 請輸入您的6位流動保安編碼密碼 確認 驗證您的身份 請輸入6位流動保安編碼密碼 使用您的指紋驗證身份。 取消